## Opsætning af Backup på en Proxmox.

Log på din Proxmox server via webinterfacet, det er ligegyldigt hvilken af De enkelte noder du logger på hvis du har et cluster.

Sørg for at klikke på 📲 Datacenter (MitCluster) (Hvis det ikke er cluster, hedder det kun 🖙 Datacenter ) Derefter

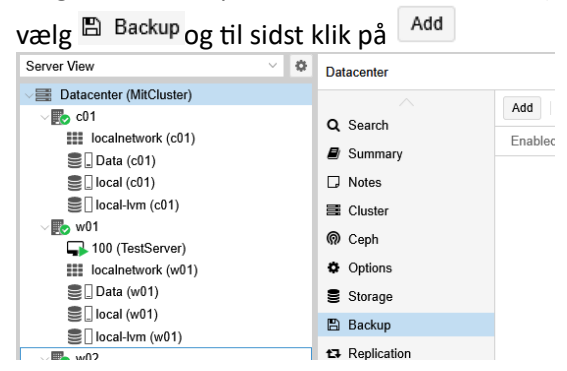

Her kommer der en del felter, jeg vil gennemgå hver enkelt, før jeg viser det store overblik til sidst: Node: vælge maskiner til Backup fra alle noder, eller kun fra en specifik node. Hvis man vil tilbage til alle noder, trykker man det "X" der kommer foran pulldown menuen ved pilen.

| Node:           | All             | ~    | Notificat  | ion Default |
|-----------------|-----------------|------|------------|-------------|
| Storage:        | Node $\uparrow$ | Mer  | nory usage | CPU usage   |
| Schedule:       | c01             | 9.1  | %          | 0.7% of 4   |
| Selection mode: | w01             | 13.9 | 9 %        | 0.9% of 4   |
|                 | w02             | 8.2  | %          | 0.7% of 4   |
| Node:           | c01             | _    | _          | <b>X</b> ×  |

Storage: Her kan vælges de strorage enheder der er adgang til at tage backup til. Det er en god ide at vælge et lager der IKKE ligger samme sted som server er. Denne gang bliver vi nødt til at vælge data.

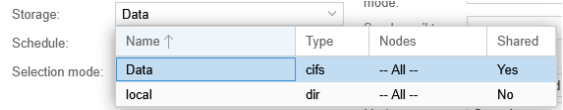

Schedule: Her vælges hvor tit der skal tages backup. Vi vælger den der hedder Every day 21:00 og retter tiden til 01:00. Hvis man er interesseret kan man vælge en af de andre, og rette den til.

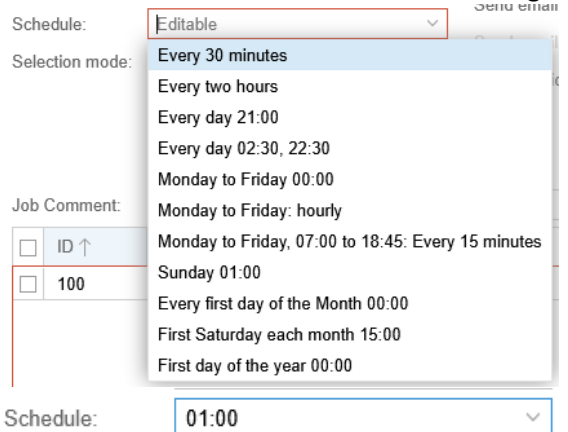

Selection mode: det vælger hvordan man vælger hvilke maskiner der skal med i vores backup, vi kan jo her vælge All eller Include selected VMs Da vi jo kun har den ene VM. Vi vælger Include selected VMs. HUSK at vælge maskinen nederste halvdel af vinduet. Ellers er der jo ingen VM at tage backup af.

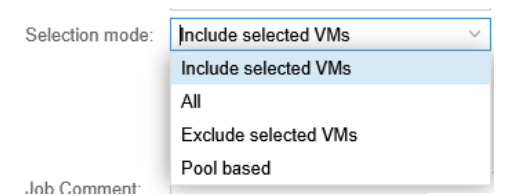

Notification mode: Lader vi stå på Default (Auto) Så sender den en e-mail til den e-mail der blev indtastet under installation af Proxmox, Der sendes besked som backup lykkedes, eller gik galt.

Compression: Hvordan komprimerer vi vores Backup, her lader vi den stå på ZSTD (fast and good).

Mode: Hvordan bakupen bliver gennemført, her lader vi den stå på Snapshot.

Job Comment: Fritekst Kommentar.

Afkrydsning: HUSK at vælge maskinen der skal tages backup af denne gang. Der kan vælges flere VM'er på en gang.

|     | Node | Status  | Name       | Type            |
|-----|------|---------|------------|-----------------|
| 100 | W01  | running | lestServer | Virtual Machine |

Skift over til fanebladet Retention

| General   | Retention Note Template | Advanced |       |
|-----------|-------------------------|----------|-------|
| Node:     | All                     | ~        | Notif |
| Storage:  | Data                    | ~        | mod   |
| 0-1-1-1-1 | 04-00                   | 5 a      | Sen   |

Sæt Keep Last: til 3, så beholde de sidste 3 backups. Når alt er som du vil have det klikkes på

| Create: Ba   | ckup Job  |               |                    |              | $\otimes$ |
|--------------|-----------|---------------|--------------------|--------------|-----------|
| General      | Retention | Note Template | Advanced           |              |           |
| 🗌 Keep all I | backups   |               |                    |              |           |
| Keep Last:   | 3         |               | × 0                | Keep Hourly: | 0         |
| Keep Daily:  |           |               | $\hat{\mathbf{v}}$ | Keep Weekly: | 0         |
| Keep Monthl  | ly:       |               | 0                  | Keep Yearly: | 0         |
|              |           |               |                    |              |           |
| Help         |           |               |                    |              | Create    |

Der er nu oprettet et Backup Job.

| Add     | Remove Edit | Job Detail | Run now             |         |                       |             |           |
|---------|-------------|------------|---------------------|---------|-----------------------|-------------|-----------|
| Enabled | Node        | Schedule   | Next Run            | Storage | Comment               | Retention   | Selection |
| ~       | All         | 01:00      | 2025-03-20 01:00:00 | Data    | Dette er en kommentar | keep-last=3 | 100       |

For at teste ens backup, kan man markere sit job (Klikke på det) og derefter klikke på Run now

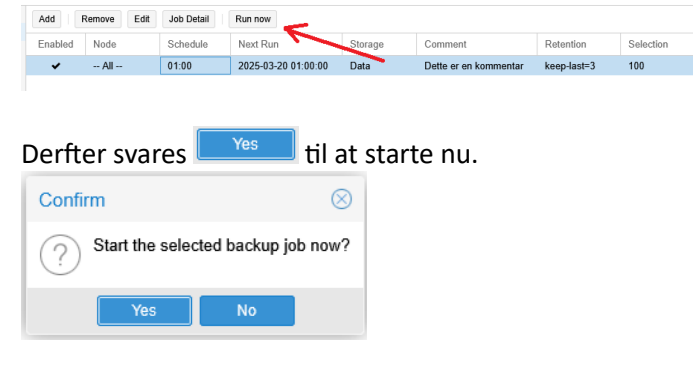

I bunden af skærmen, under Tasks, kan man se at der er en backup i gang.

| Tasks Cluster log       |                 |      |           |                    |        |
|-------------------------|-----------------|------|-----------|--------------------|--------|
| Start Time $\downarrow$ | End Time        | Nade | User name | Description        | Status |
| Mar 19 13:12:15         | 0               | w01  | root@pam  | VM/CT 100 - Backup | 0      |
| Mar 10 11-00-07         | Mar 10 12:00:20 | -01  | rest@eam  | VENCT 100 Cancele  | OK     |

## Dobbeltklik på den igangværende task, og man kan se hvordan det går

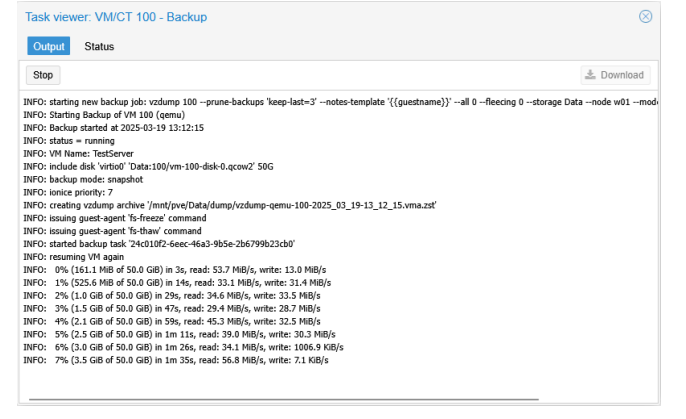

Det vil tage meget lang tid, da vi gemmer backupen på samme server som vi har vores PC liggende på. Dette vil normalt være forskellige maskiner, ellers er der jo ikke nogen grund til at tage backup, da backupen også vil gå tabt hvis maskinen går ned.

Her er et klip af loggen. Det er ikke det hele der vises, kun start og slut:

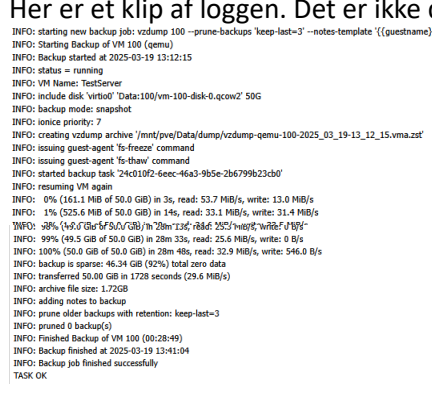

Hermed er backup blevet lavet. Mailen der bliver sendt indeholder følgende header, og efter header kommer der bare en udskrift af loggen herover.:

## Details

| VMID | Name       | Status | Time       | Size        | Filename                                                           |
|------|------------|--------|------------|-------------|--------------------------------------------------------------------|
| 100  | TestServer | ok     | 28m<br>49s | 1.72<br>GiB | /mnt/pve/Data/dump/vzdump-qemu-100-2025_03_19-<br>13_12_15.vma.zst |

Total running time: 28m 49s

Total size: 1.72 GiB

Det var vejledning til Backup